Oracle WebLogic Server 12cR2 on SUSE Linux Enterprise Server 12 (SP1) for x86-64

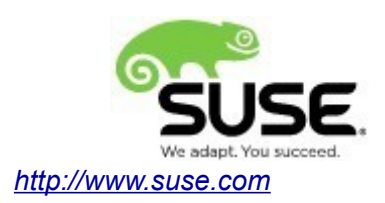

# **Table of Contents**

| Introduction                                                      | 3  |
|-------------------------------------------------------------------|----|
| System Requirements and Specifications                            | 3  |
| Hardware Requirements.                                            | 3  |
| Software Requirements                                             | 3  |
| Testing machine information                                       | 3  |
| Prerequisites                                                     | 4  |
| Installing SUSE Linux Enterprise Server 12                        | 4  |
| Installing Java                                                   | 6  |
| Oracle WebLogic Server 12cR2 Installation                         | 7  |
| Installing Oracle WebLogic Server software                        | 7  |
| Creating and Configuring the WebLogic Domain                      | 17 |
| Starting the AdministrationServer and verifying the Configuration | 25 |
| Additional Comments                                               | 27 |

# Introduction

This document provides details on installing Oracle WebLogic Server 12cR2 on SUSE Linux Enterprise Server 12 (SP1). Details are provided for Intel x86-64 versions of both Oracle WebLogic Server 12cR2 and SUSE Linux Enterprise Server 12. Similar steps apply to other platforms (x86, ia64, System z, etc.). If you encounter issues or have general questions, please post your query to <u>suse-oracle@listx.novell.com</u>.

Official Oracle product documentation is available at: http://docs.oracle.com/en/

# **System Requirements and Specifications**

## **Hardware Requirements**

| Requirement                   | Minimum                       |
|-------------------------------|-------------------------------|
| CPU                           | 1-GHz CPU                     |
| Physical Memory               | 4 GB                          |
| Swap space                    | Approx. twice the size of RAM |
| Disk space in /tmp            | 2 GB                          |
| Disk space for software files | 2 GB                          |

## **Software Requirements**

SUSE • SUSE Linux Enterprise Server 12 SP1 (x86-64) (http://download.suse.de/install)

Oracle • WebLogic Server 12cR2 (12.2.1) (fmw\_12.2.1.0.0\_wls\_Disk1\_1of1.zip) (http://www.oracle.com/technetwork/middleware/fusion-middleware/downloads/index.html)

• Java SE Development Kit 8 (jdk-8u91-linux-x64.tar.gz) (http://www.oracle.com/technetwork/indexes/downloads/index.html#java)

## Testing machine information

HP DL388 Gen9 Server CPU: 2 \* Intel(R) Xeon(R) CPU E5-2630 v3 @ 2.40GHz RAM: 64 GB NIC: 8 Local HDD: 2TB OS: SUSE Linux Enterprise Server 12 SP1 (x86-64) - Kernel version: 3.12.49-11-default

# Prerequisites

# 1. Installing SUSE Linux Enterprise Server 12

Follow the installation document (URL:<u>https://www.suse.com/documentation/sles-12/</u>) to Install SLES 12 (x86-64) on the test machine.

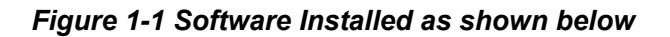

|      |                                       |                | Admir              | nistrator Sett | ings         |                                         |              |                |        |
|------|---------------------------------------|----------------|--------------------|----------------|--------------|-----------------------------------------|--------------|----------------|--------|
|      |                                       |                |                    | YaST2          |              |                                         |              |                | ×      |
| File | Package Configuration Dependencies    | <u>O</u> ption | s E <u>x</u> tras  | <u>H</u> elp   |              |                                         |              |                |        |
| View | v V Search RPM Groups Installation Su | ummary         | Patter <u>n</u> s  |                |              |                                         |              |                |        |
|      | Pattern 🗸 🂧                           |                |                    |                |              | 555555555555555555555555555555555555555 |              |                |        |
|      | Documentation                         | × 1            | ackage             | S              | ummary       | Insta                                   | illed (Avail | able) Siz      | e      |
|      | Help and Support Documentation        |                |                    |                |              |                                         |              |                |        |
| ⊟    | Base Technologies                     |                |                    |                |              |                                         |              |                |        |
|      | Base System                           |                |                    |                |              |                                         |              |                |        |
| ~    | AppArmor                              |                |                    |                |              |                                         |              |                |        |
| ~    | 32-Bit Runtime Environment            |                |                    |                |              |                                         |              |                |        |
|      | XEN Virtualization Host and tools     |                |                    |                |              |                                         |              |                |        |
|      | KVM Virtualization Host and tools     |                |                    |                |              |                                         |              |                |        |
|      | Minimal System (Appliances)           | <              |                    |                |              |                                         |              |                |        |
|      | Graphical Environm                    | Des            | ription <u>T</u> e | chnical Data   | Dependencies | Versions                                | File List    | Change Log     | J      |
|      |                                       |                |                    |                |              |                                         |              |                |        |
|      |                                       |                |                    |                |              |                                         |              |                |        |
|      | C/C++ Compiler and Tools              |                |                    |                |              |                                         |              |                |        |
|      | Primary Functions                     |                |                    |                |              |                                         |              |                |        |
|      | FIPS 140-2 specific packages          |                |                    |                |              |                                         |              |                |        |
|      | File Server                           |                |                    |                |              |                                         |              | <u>C</u> ancel | Accept |

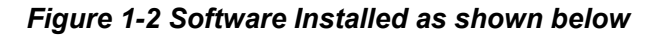

|      |      |                                       |                 | Admir                            | nistrator Setting                       | js                                                   |                                        |              |          |
|------|------|---------------------------------------|-----------------|----------------------------------|-----------------------------------------|------------------------------------------------------|----------------------------------------|--------------|----------|
|      |      |                                       |                 |                                  | YaST2                                   |                                                      |                                        |              | ×        |
| File | Pack | age Configuration <u>D</u> ependencie | s <u>O</u> ptic | ons E <u>x</u> tras              | <u>H</u> elp                            |                                                      |                                        |              |          |
| View | / ~  | Search RPM Groups Installation        | n Summa         | ry Patter <u>n</u> s             |                                         |                                                      |                                        |              |          |
|      |      | Pattern 🗸                             | A               |                                  |                                         |                                                      |                                        |              |          |
| •    |      | Primary Functions                     | ~               | Package                          |                                         | Summary                                              |                                        | Installed    | Size     |
|      | 7    | FIPS 140-2 specific packages          |                 | orarun                           | s-Minimal                               | An Environment for Ru                                | nning Oracle Pro                       | 2.0-12.7     | 73.0 KiB |
|      |      | File Server                           |                 | patterns-sle                     | s-base                                  | Base System                                          | inces/                                 | 12-64.3      | 50 B     |
|      |      | Printing                              |                 | patterns-sle                     | s-oracle_server                         | Oracle Server Base                                   |                                        | 12-64.3      | 59 B     |
|      | -    | Mail and News Server                  |                 |                                  |                                         |                                                      |                                        |              |          |
|      |      | Web and LAMP Server                   |                 |                                  |                                         |                                                      |                                        |              |          |
|      |      | Infiniband (OFED)                     |                 |                                  |                                         |                                                      |                                        |              |          |
|      |      | Internet Gateway                      |                 |                                  |                                         |                                                      |                                        |              |          |
|      | -0   | DHCP and DNS Server                   |                 |                                  |                                         |                                                      |                                        |              |          |
|      | -    | Directory Server (LDAP)               |                 |                                  | nan an an an an an an an an an an an an |                                                      |                                        |              |          |
|      | 8    | SAP Application Server Base           | De              | scription <u>T</u> e             | chnical Data D                          | ependencies <u>V</u> ersions                         | File List Chang                        | e Log        |          |
|      | 8    | Oracle Server Base                    | ora             | arun - An Envi                   | ronment for Rur                         | nning Oracle Products                                |                                        |              | Î        |
|      | R    | KVM Host Server                       | Thi             | is package cre                   | ates the user a                         | nd the groups for Oracle                             | , sets the Oracle e                    | environmer   | nt       |
|      | X    | Xen Virtual Machine Host Server       | aut             | riables, sets k<br>tomated start | and stop of Ora                         | rs to values recommend<br>acle components at syst    | ed by Oracle, and<br>em start and stop | time. It als | or<br>io |
|      | 9    | Web-Based Enterprise Manage           | inc             | ludes depende                    | encies for other                        | software packages need                               | ded to install and u                   | use Oracle,  | so that  |
|      | 4    | Subscription Management Tool          | ins             | tall via YaST2                   | this package th                         | e otner packages are in<br>e at least reminded to in | istall them (when                      | installing v | ia the ≚ |
|      |      |                                       | U U             |                                  |                                         |                                                      | Ca                                     | incel        | Accept   |

Figure 1-3 OS release information and kernel version

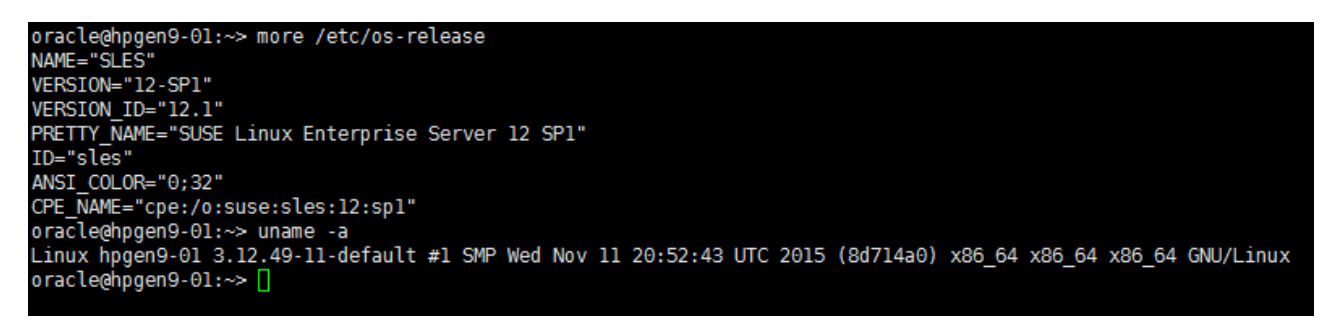

# 2. Installing Java

2-1. Oracle WebLogic Server 12cR2 (12.2.1) requires JDK 1.8 version. Log in to the target system (SLES 12 64-bit OS) as a non-admin user. Download Java SE Development Kit 8 (jdk-8u91-linux-x64.tar.gz) from <a href="http://www.oracle.com/technetwork/indexes/downloads/index.html#java">http://www.oracle.com/technetwork/indexes/downloads/index.html#java</a>

2-2. Set environment variables JAVA\_HOME and PATH to ensure the proper JDK version is installed and ready for use.

### Figure 2-1 Java information

|                                              |                                                        |                                                          |                                                                         |                                                                |                                               | c                                                                      | oracle@h                           | pgen9-01:/                    |       |   |                           | × |
|----------------------------------------------|--------------------------------------------------------|----------------------------------------------------------|-------------------------------------------------------------------------|----------------------------------------------------------------|-----------------------------------------------|------------------------------------------------------------------------|------------------------------------|-------------------------------|-------|---|---------------------------|---|
| File                                         | Edit                                                   | View                                                     | Search                                                                  | Terminal                                                       | Tabs                                          | Help                                                                   |                                    |                               |       |   |                           |   |
| ora                                          | cle@hp                                                 | gen9-                                                    | 01:/                                                                    | ×                                                              | oracle(                                       | @hpgen9-01:~                                                           | ×                                  | oracle@hpgen9-01:             | ~     | × | oracle@hpgen9-01:~/Oracle | × |
| orac<br>orac<br>java<br>Java<br>Java<br>orac | le@hpq<br>le@hpq<br>vers:<br>(TM) {<br>HotSp<br>le@hpq | gen9-(<br>gen9-(<br>_on ":<br>E Rur<br>oot (TI<br>gen9-( | 01:/> e<br>01:/> e<br>01:/> j<br>1.8.0_9<br>ntime E<br>M) 64-E<br>01:/> | export J<br>export P<br>ava -ve<br>01"<br>Environm<br>Bit Serv | AVA_HC<br>ATH=\$J<br>rsion<br>ent (b<br>er VM | ME=/opt/oracle<br>AVA_HOME/bin:\$<br>puild 1.8.0_91-<br>(build 25.91-b | /Oracle<br>PATH<br>b14)<br>14, mi) | e_SW/Java/jdk1.8<br>ked mode) | .0_91 |   |                           |   |

# Oracle WebLogic Server 12cR2 Installation

## 1. Installing Oracle WebLogic Server software

1-1. Log in to the target system (SLES 12 64-bit OS) as a non-admin user. Download the Oracle WebLogic Server 12cR2 (12.2.1) from <u>http://www.oracle.com/technetwork/middleware/fusion-middleware/downloads/index.html</u>.

(**Note:** Please ensure the installation user has the proper permissions to install and configure the software.)

1-2. Go to the directory where you downloaded the installation program. Extract the contents of this .zip (fmw\_12.2.1.0.0\_wls\_Disk1\_1of1.zip) file and launch the installation program by running 'java -jar fmw.xxxx.jar'

#### **Install Flow:**

#### 1). Installation Inventory Setup.

|                                                                                                    | oracle@hpgen9-01:                                                                                           | Oracle_SW/WebLogic                                                                                |                                 |               |
|----------------------------------------------------------------------------------------------------|----------------------------------------------------------------------------------------------------|---------------------------------------------------------------------------------------------------|---------------------------------|---------------|
| File Edit View Search Terminal Tabs                                                                                                   | Help                                                                                                    |                                                                                                   |                                 |               |
| oracle@hpgen9-01:Oracle × oracle@                                                                                                    | hpgen9-01:~ ×                                                                                               | oracle@hpgen9-01:~                                                                                | × oracle@hpgen9-                | 01:~/Oracle × |
| oracle@hpgen9-01:~/Oracle_SW/WebLog<br>Launcher log file is /tmp/OraInstal<br>Extracting files<br>Starting Oracle Universal Installer | ic> java -jar fmw_12<br>l2016-05-03_04-20-09                                                                | .2.1.0.0_wls.jar<br>PM/launcher2016-05-0                                                          | 03_04-20-09PM.log.              |               |
| Checking monitor: mu                                                                                                    | le Fusion Middleware 12c I                                                                                  | nstallation Inventory Setup                                                                       | Passe                           | ed            |
| Checking swap space:<br>Checking if this pla Installation<br>Checking temp space:                                                     | Inventory Setup                                                                                             |                                                                                                   | uired)                          |               |
| Central Inventory<br>Preparing to launch<br>new central invento                                                                       | <b>Directory</b><br>ventory directory for all your ora<br>y directory if it does not exist.                 | cle installations.The installer w                                                                 | ill create a )-09PM             |               |
| Inventory <u>D</u> irectory:                                                                                                    | /home/oracle/orainventor                                                                                    | M                                                                                                 | Browse                          |               |
| Operating <u>S</u> ystem (                                                                                                    | Enter the full path for the<br>roup : oinstall<br>Specify a group with write<br>directory                   | directory.  permission to the inventory                                                           | 1                               |               |
| Central Inventory                                                                                                    | Pointer File                                                                                                |                                                                                                   |                                 |               |
| Click OK to create a<br>to create a pointer<br>installations and ac                                                                   | script (createCentralInventory.s<br>file, which is used to identity the<br>ministrative operations, such as | sh) in the inventory directory. Ri<br>location of the central inventor<br>s patching and upgrade. | un this script<br>ry for future |               |
| Help                                                                                                    |                                                                                                    | ок                                                                                                | Cancel                          |               |
|                                                                                                    |                                                                                                    |                                                                                                   |                                 |               |

If this is your first Oracle installation on a host that is running SLES, please use this screen to specify the location of the Oracle central inventory directory and Operating System Group Name, then click **OK** to continue.

# 2). Welcome.

|                                           |                         | oracle@hpgen9-01:Oracle_SW/WebLogic ×                                                                                                  |
|-------------------------------------------|-------------------------|----------------------------------------------------------------------------------------------------|
| File Edit Vi                              | Oracle Fusion           | Middleware 12c WebLogic Server and Coherence Installation - Step 1 of 8 ×                                                              |
| oracle@hpge<br>oracle@hpge<br>Launcher lo | Welcome                 |                                                                                                    |
| Extracting                                | Welcome                 |                                                                                                    |
| Starting Ŏr                               | Auto Updates            | Welcome to the Oracle Fusion Middleware 12c (12.2.1.0.0) WebLogic Server and Coherence Installer.                                      |
| Checking if                               | Installation Location   | Use this installer to create a new Oracle home that contains the Oracle WebLogic Server and                                            |
| Checking mo<br>Checking sw                | Installation Type       | Oracle Coherence software. You can use this software to configure a WebLogic Server<br>domain for the deployment of Java applications. |
| Checking if                               | Prerequisite Checks     | For more information, see Install, Patch, and Upgrade in the Oracle Fusion Middleware                                                  |
| Checking te                               | Installation Summary    | documentation library.                                                                                                    |
|                                           | O Installation Progress | Context-sensitive online help is available from the Help button.                                                                       |
| Preparing t                               | o Installation Complete |                                                                                                    |
| Log: /tmp/0                               |                         |                                                                                                    |
|                                           |                         |                                                                                                    |
|                                           |                         |                                                                                                    |
|                                           |                         |                                                                                                    |
|                                           |                         |                                                                                                    |
|                                           |                         |                                                                                                    |
|                                           |                         |                                                                                                    |
|                                           |                         |                                                                                                    |
|                                           |                         |                                                                                                    |
|                                           |                         |                                                                                                    |
|                                           |                         |                                                                                                    |
|                                           |                         |                                                                                                    |
|                                           |                         |                                                                                                    |
|                                           |                         | Copyright © 1996, 2015, Oracle and/or its affiliates. All rights reserved.                                                             |
|                                           | Help                    | < Back Next > Finish Cancel                                                                                                    |
|                                           |                         |                                                                                                    |

Review the information on this screen carefully to be sure you have performed all the necessary prerequisites, then click **Next** to continue.

# 3). Auto Updates.

|                                                                                                | oracle@hpgen9-01:Oracle_SW/V                                                                            | /ebLogic ×                          |
|------------------------------------------------------------------------------------------------|----------------------------------------------------------------------------------------------------|-------------------------------------|
| File Edit Vi                                                                                   | sion Middleware 12c WebLogic Server and Coh                                                             | erence Installation - Step 2 of 8 × |
| oracle@hpge<br>oracle@hpge<br>Launcher lo                                                      |                                                                                                    |                                     |
| Extracting Y <u>Welcome</u><br>Starting On Auto Updates<br>Checking if Y Installation Location | Skip <u>A</u> uto Updates     Select patches from <u>d</u> irectory                                     |                                     |
| Checking mo<br>Checking sw<br>Checking if<br>Checking ter<br>Preparing t<br>Log: /tmp/0        | Location:<br>Search My Oracle Support for Updates<br>Username:<br>Password:<br>Proxy Settings<br>Search | Browse                              |
|                                                                                                |                                                                                                    |                                     |
| Help                                                                                           |                                                                                                    | < Back Next > Einish Cancel         |

Select option "Skip Auto Updates" to skip this screen, then click Next to continue.

## 4). Installation Location.

|                                           |                              | oracle@hpgen9-01:Oracle_SW/WebLogic                                                                                                    | ×    |
|-------------------------------------------|------------------------------|----------------------------------------------------------------------------------------------------|------|
| File Edit Vi                              | Oracle Fusion                | n Middleware 12c WebLogic Server and Coherence Installation - Step 3 of 8 X                                                                     |      |
| oracle@hpge<br>oracle@hpge<br>Launcher lo | Installation Location        |                                                                                                    | .e × |
| Extracting<br>Starting Or                 | Welcome                      | <u>O</u> racle Home:                                                                                                    |      |
| orar eing on                              | Auto Updates                 | /home/oracle/Oracle/Middleware/Oracle_Home                                                                                                    |      |
| Checking if                               |                              | Feature Sets Installed At Selected Oracle Home: View                                                                                            |      |
| Checking mo                               | Prerequisite Checks          |                                                                                                    |      |
| Checking if                               | Installation Summary         |                                                                                                    |      |
| checking ter                              | Installation Progress        |                                                                                                    |      |
| Preparing to                              | )<br>O Installation Complete |                                                                                                    |      |
| Log: /tmp/0                               |                              |                                                                                                    |      |
|                                           |                              |                                                                                                    |      |
|                                           |                              |                                                                                                    |      |
|                                           |                              |                                                                                                    |      |
|                                           |                              |                                                                                                    |      |
|                                           |                              |                                                                                                    |      |
|                                           |                              |                                                                                                    |      |
|                                           |                              |                                                                                                    |      |
|                                           |                              |                                                                                                    |      |
|                                           |                              |                                                                                                    |      |
|                                           |                              | Oracle Home may only contain alphanumeric, underscore (_), hyphen (-) or dot(.) characters and it<br>must begin with an alphanumeric character. |      |
|                                           |                              |                                                                                                    |      |
|                                           | Help                         | < <u>B</u> ack <u>N</u> ext > <u>Finish</u> Cancel                                                                                              |      |
|                                           |                              |                                                                                                    |      |

Type the full path of the directory in the Oracle Home field, then click **Next** to continue.

# 5). Installation Type.

|                                                                                                    |                                                                                                    | oracle@hpgen9-01:Oracle_SW/WebLogic                                                                                                    | ×     |
|----------------------------------------------------------------------------------------------------|----------------------------------------------------------------------------------------------------|----------------------------------------------------------------------------------------------------|-------|
| File Edit Vi                                                                                                    | Oracle Fusion                                                                                                    | Middleware 12c WebLogic Server and Coherence Installation - Step 4 of 9 ×                                                                                                    |       |
| oracle@hpge<br>oracle@hpge<br>Launcher lo                                                                            | nstallation Type                                                                                                    |                                                                                                    | :le × |
| Checking if<br>Checking if<br>Checking mo<br>Checking sw<br>Checking if<br>Checking te<br>Preparing t<br>Log: /tmp/0 | Welcome       Auto Updates         Installation Location         Installation Type         Prerequisite Checks         Security Updates         Installation Summary         Installation Progress         Installation Complete | <ul> <li></li></ul>                                                                                                    |       |
|                                                                                                    | Щеlp                                                                                                    | <ul> <li>□ Database Support<br/>Thirdparty JDBC Drivers 12.2.1.0.0</li> <li>□ Open Source Components<br/>Fusion Middleware Maven Support 12.2.1.0.0</li> <li>□ Oracle Installation Infrastructure<br/>FMW Platform Generic 12.2.1.0.0<br/>OPatch 13.3.0.0.0</li> <li></li> <li></li> <li>&lt; Back Next &gt; Einish Cancel</li> </ul> |       |

Use this screen to determine the type of installation you want to perform, then click **Next** to continue.

## 6). Prerequisite Checks.

|                                           |                                      | oracle@hpgen9-01:Oracle_SW/WebLogic                                                                                                    | ×     |
|-------------------------------------------|--------------------------------------|----------------------------------------------------------------------------------------------------|-------|
| File Edit Vi                              | Oracle Fusior                        | Middleware 12c WebLogic Server and Coherence Installation - Step 5 of 9 ×                                                                                                    |       |
| oracle@hpge<br>oracle@hpge<br>Launcher lo | Prerequisite Checks                  |                                                                                                    | :le × |
| Extracting                                | <u>Welcome</u>                       |                                                                                                    |       |
| Starting Or                               | Auto Updates                         | 100%                                                                                                    |       |
| Checking if                               | Installation Location                |                                                                                                    |       |
| Checking more                             | Installation Type                    | Checking operating system certification                                                                                                    |       |
| Checking sw                               | Prerequisite Checks                  | Checking Java version used to launch the installer                                                                                                    |       |
| Checking if<br>Checking to                | <ul> <li>Security Updates</li> </ul> |                                                                                                    |       |
| Checking ter                              | Installation Summary                 |                                                                                                    |       |
|                                           | Installation Progress                |                                                                                                    |       |
| Preparing to                              | ) Installation Complete              |                                                                                                    |       |
|                                           |                                      |                                                                                                    |       |
|                                           |                                      | Stop       Berun       Skip       View Successful Tasks       View Log         Checking operating system certification       Checking Java version used to launch the installer |       |
|                                           | Help                                 | < <u>B</u> ack <u>N</u> ext > Einish Cancel                                                                                                    |       |

Prerequisite Checks results will be shown as above, click **Next** to continue.

## 7). Security Updates.

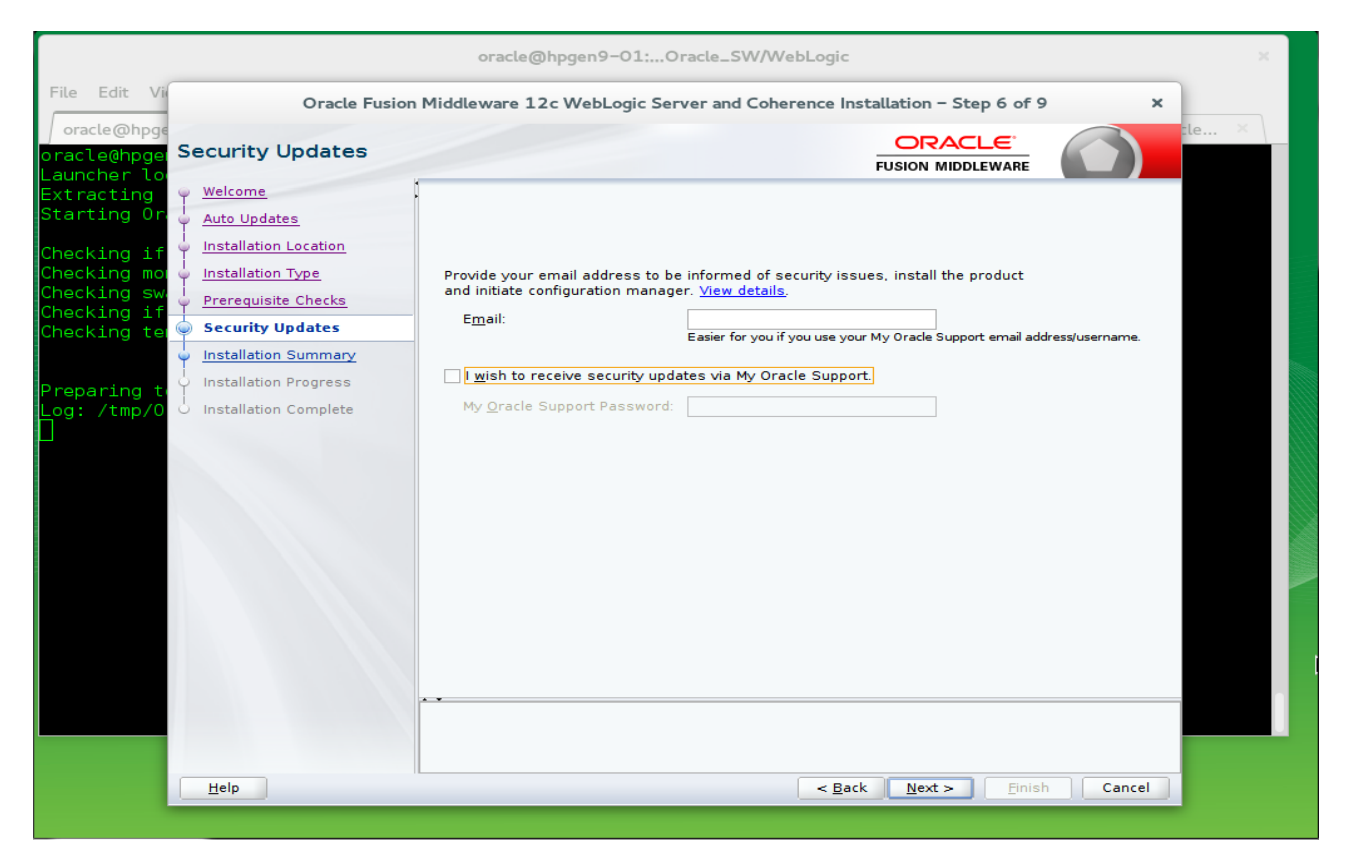

|                                                                                                    |                                                                                                    | oracle@hpgen9-01:Oracle_SW/WebLogic ×                                                                                                    |
|----------------------------------------------------------------------------------------------------|----------------------------------------------------------------------------------------------------|----------------------------------------------------------------------------------------------------|
| File Edit Vi                                                                                                    | Oracle Fusion                                                                                                    | Middleware 12c WebLogic Server and Coherence Installation - Step 6 of 9                                                                                                    |
| oracle@hpge<br>oracle@hpge<br>Launcher lo                                                                                                    | ecurity Updates                                                                                                    |                                                                                                    |
| Checking if<br>Checking if<br>Checking sw<br>Checking to<br>Checking to<br>Checki | Welcome Auto Updates Installation Location Installation Type Prerequisite Checks Security Updates Installation Summary Installation Progress Installation Complete | Provide your email address to be informed of security issues, install the product<br>and initiate configuration manager. <u>View details</u> .<br><u>Email</u> :<br><u>Easier for you if you use your My Oracle Support email address/username</u> .<br><u>My Oracle Support Username/Email Address Not Specified</u><br>You have not provided an email address.<br>Do you wish to remain uninformed of critical security issues in your configuration?<br><u>Yes</u> <u>No</u> |
|                                                                                                    | Help                                                                                                    | < Back Next > Finish Cancel                                                                                                    |

If you wish to register your installation, enter your Email address and your My Oracle Support password. If you wish to decline registration, deselect "I wish to receive security updates via My Oracle Support" and confirm your choice.

#### 8). Installation Summary.

|                                                                                                    |                                                                                                    | oracle@hpgen9-01:Oracle_SW/WebLogic                                                                                                    | × |  |  |
|----------------------------------------------------------------------------------------------------|----------------------------------------------------------------------------------------------------|----------------------------------------------------------------------------------------------------|---|--|--|
| File         Edit         Vir           Oracle Fusion Middleware 12c WebLogic Server and Coherence Installation – Step 7 of 9         × |                                                                                                    |                                                                                                    |   |  |  |
| oracle@hpge<br>oracle@hpge<br>Launcher lo                                                                                               | Installation Summary                                                                                                    |                                                                                                    | × |  |  |
| Extracting<br>Starting Or.<br>Checking mon<br>Checking sw.<br>Checking if<br>Checking te<br>Preparing t.<br>Log: /tmp/O                 | Welcome<br>Auto Updates<br>Installation Location<br>Installation Type<br>Prerequisite Checks<br>Security Updates<br>Installation Progress<br>Installation Complete | <ul> <li>Install Oracle Fusion Middleware 12c WebLogic Server and Coherence</li> <li>Installation Location         <ul> <li>Oracle Home Location: /home/oracle/Oracle/Middleware/Oracle_Home</li> <li>Log File Location: /tmp/Oralnstall2016-05-03_04-20-09PM/install2016-05-03_04-20-09PM</li> <li>Disk Space</li></ul></li></ul> |   |  |  |
|                                                                                                    | Help                                                                                                    | < <u>Back</u> <u>Next</u> > <u>Install</u> <u>Cancel</u>                                                                                                    |   |  |  |

This screen contains a list of the feature sets you selected for installation, along with the approximate amount of disk space to be used by the feature sets once installation is complete. Check the information, then click **Install** to continue.

#### 9). Installation Progress.

|                                           |                                     | oracle@hpgen9-01:Oracle_SW/WebLogic ×                                     |  |  |  |  |
|-------------------------------------------|-------------------------------------|---------------------------------------------------------------------------|--|--|--|--|
| File Edit Vi                              | Oracle Fusion                       | Middleware 12c WebLogic Server and Coherence Installation - Step 8 of 9 × |  |  |  |  |
| oracle@hpge<br>oracle@hpge<br>Launcher lo | Installation Progress               |                                                                           |  |  |  |  |
| Extracting                                | Q Welcome                           |                                                                           |  |  |  |  |
| Starting Or                               | Auto Updates                        | 100%                                                                      |  |  |  |  |
| Checking if                               | Installation Location               |                                                                           |  |  |  |  |
| Checking mo                               | Installation Type                   | Com/                                                                      |  |  |  |  |
| Checking sw<br>Checking if                | Prerequisite Checks                 | Copy                                                                      |  |  |  |  |
| Checking te                               | Security Updates                    | Generating Libraries                                                      |  |  |  |  |
|                                           | Installation Summary                |                                                                           |  |  |  |  |
| Preparing t                               | Installation Progress               |                                                                           |  |  |  |  |
| Log: /tmp/0                               | Log: /tmp/0 u Installation Complete |                                                                           |  |  |  |  |
| Visit http:                               |                                     | Post install scripts                                                      |  |  |  |  |
|                                           |                                     |                                                                           |  |  |  |  |
|                                           |                                     |                                                                           |  |  |  |  |
|                                           |                                     |                                                                           |  |  |  |  |
|                                           |                                     |                                                                           |  |  |  |  |
|                                           |                                     |                                                                           |  |  |  |  |
|                                           |                                     |                                                                           |  |  |  |  |
|                                           |                                     |                                                                           |  |  |  |  |
|                                           |                                     | View Messages View Log                                                    |  |  |  |  |
|                                           |                                     | Hardware and Software<br>Engineered to Work Together                      |  |  |  |  |
|                                           | Help                                | < <u>Back</u> <u>Next</u> <u>Finish</u> <u>Cancel</u>                     |  |  |  |  |

This screen shows the progress of the installation. When the progress bar reaches 100%, the installation is complete. Click **Finish** to continue.

#### 10). Specify ASM Password.

| oracle@hpgen9-01:Oracle_SW/WebLogic ×                                                                                                |                                                                                                    |                                                    |  |  |  |  |
|----------------------------------------------------------------------------------------------------|----------------------------------------------------------------------------------------------------|----------------------------------------------------|--|--|--|--|
| File         Edit         Vi         Oracle Fusion Middleware 12c WebLogic Server and Coherence Installation – Step 9 of 9         × |                                                                                                    |                                                    |  |  |  |  |
| oracle@hpge<br>oracle@hpge<br>Launcher lo                                                                                            | Installation Complete                                                                                                    |                                                    |  |  |  |  |
| Extracting<br>Starting Or.<br>Checking mo<br>Checking sw<br>Checking if<br>Checking te<br>Preparing to<br>Log: /tmp/O<br>Visit http: | Launcher Lo<br>Extracting<br>Starting Or<br>Checking if<br>Checking mod<br>Checking if<br>Checking te<br>Prerequisite Checks<br>Checking te<br>Preparing t<br>Log: /tmp/O<br>Visit http:<br>Prevaluation Complete<br>Visit http:<br>Checking te<br>Prevaluation Complete<br>Prevaluation Complete<br>Prevaluation Com |                                                    |  |  |  |  |
| Next Steps:                                                                                                    |                                                                                                    |                                                    |  |  |  |  |
|                                                                                                    | Help                                                                                                    | < <u>B</u> ack <u>N</u> ext > <u>Finish</u> Cancel |  |  |  |  |

This screen appears at the conclusion of the installation. Select option "Automatically Launch the Configuration Wizard", then click Finish to dismiss the installer.

# 2. Creating and Configuring the WebLogic Domain

2-1. To begin domain configuration, you can automatically launch the Configuration Wizard through the option "Automatically Launch the Configuration Wizard" on the last Installation complete screen. You can also navigate to the 'ORACLE\_HOME/oracle\_common/common/bin' directory and start the WebLogic Server Configuration Wizard by running: './config.sh'.

#### Starting configuration:

1). Configuration Type.

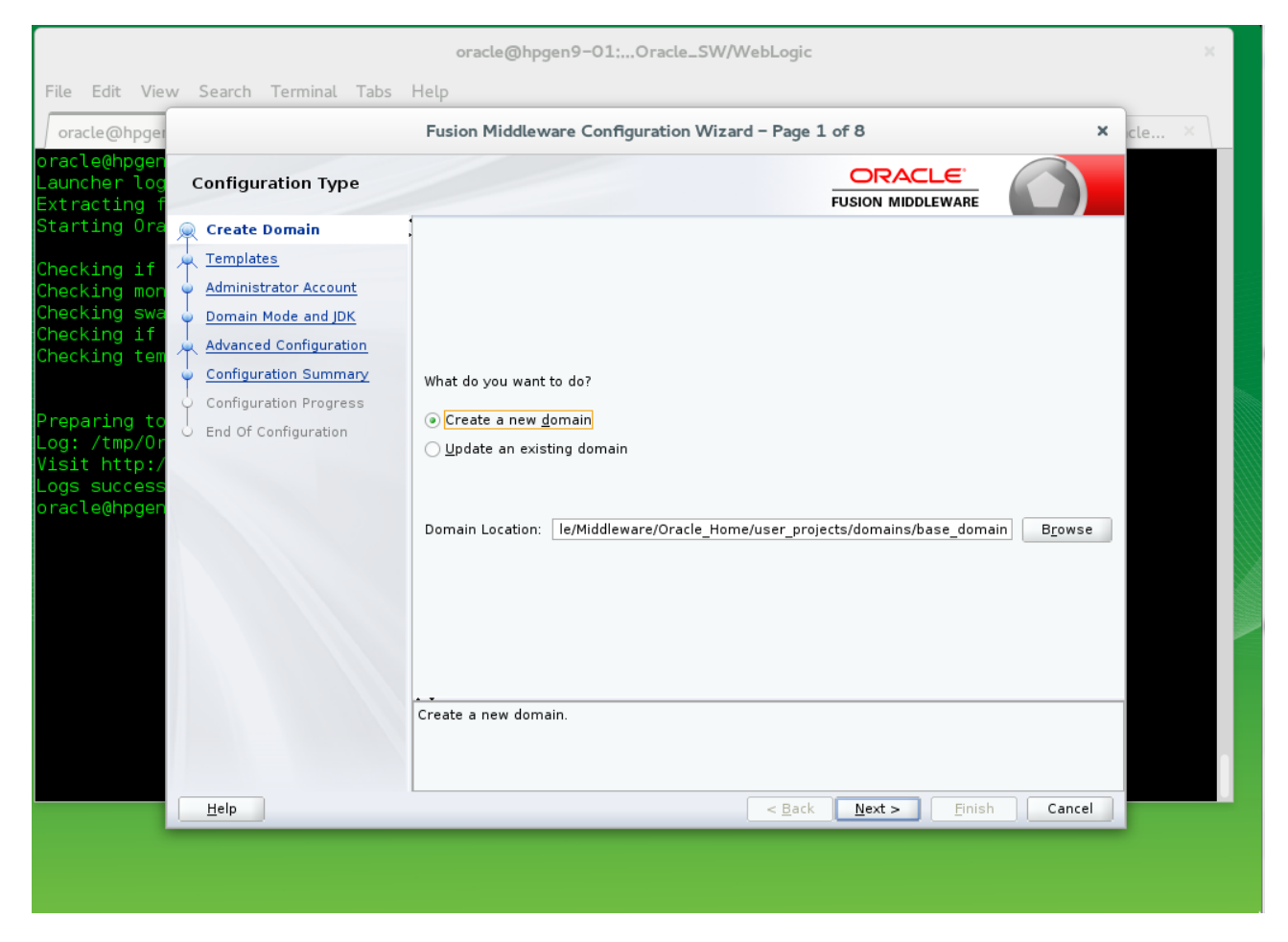

Select option "Create a New Domain" and specify the Domain home directory in the "Domain Location" field, then click Next to continue.

### 2). Templates.

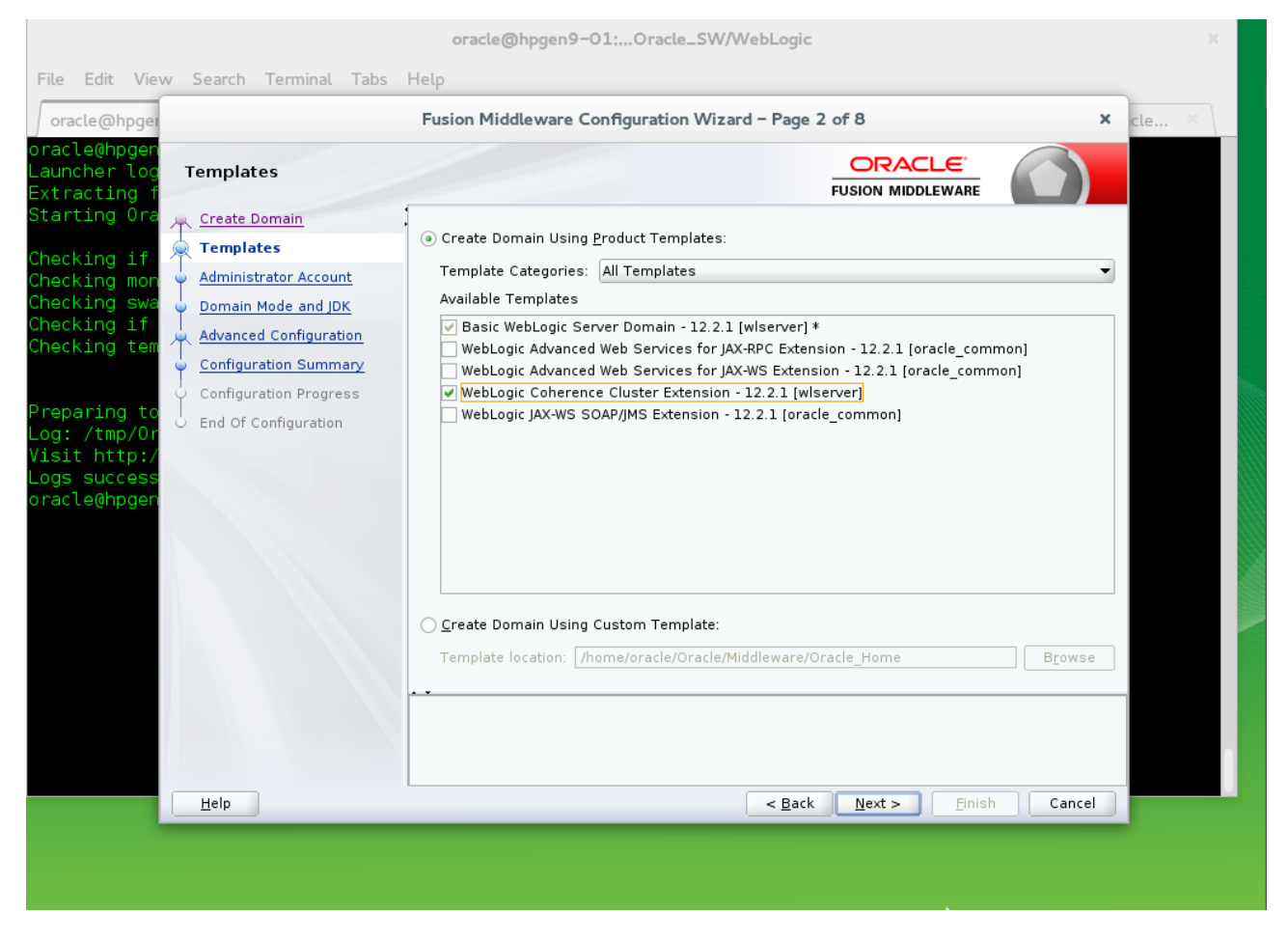

On the Templates screen select "Basic WebLogic Server Domain (selected by default)" and "WebLogic Coherence Cluster Extension" for configuration, then click Next to continue.

#### 3). Administrator Account.

|                                                                                                    | oracle@hpgen9-01:Oracle_SW/WebLogic ×              |
|----------------------------------------------------------------------------------------------------|----------------------------------------------------|
| File Edit View Search Terminal Tabs                                                                                                    | Help                                               |
| oracle@hpgen<br>Launcher log<br>Extracting f                                                                                                    |                                                    |
| Checking if<br>Checking if<br>Checking if<br>Checking if<br>Checking if<br>Checking tem<br>Preparing to<br>Log: /tmp/Or<br>Visit http:/<br>Logs success<br>oracle@hpgen | Name weblogic Password  Confirm Password           |
| Help                                                                                                    | < <u>B</u> ack <u>N</u> ext > <u>Finish</u> Cancel |
|                                                                                                    |                                                    |

Specify the user name and password for the default WebLogic Administrator account for the domain, then click **Next** to continue.

#### 4). Domain Mode and JDK.

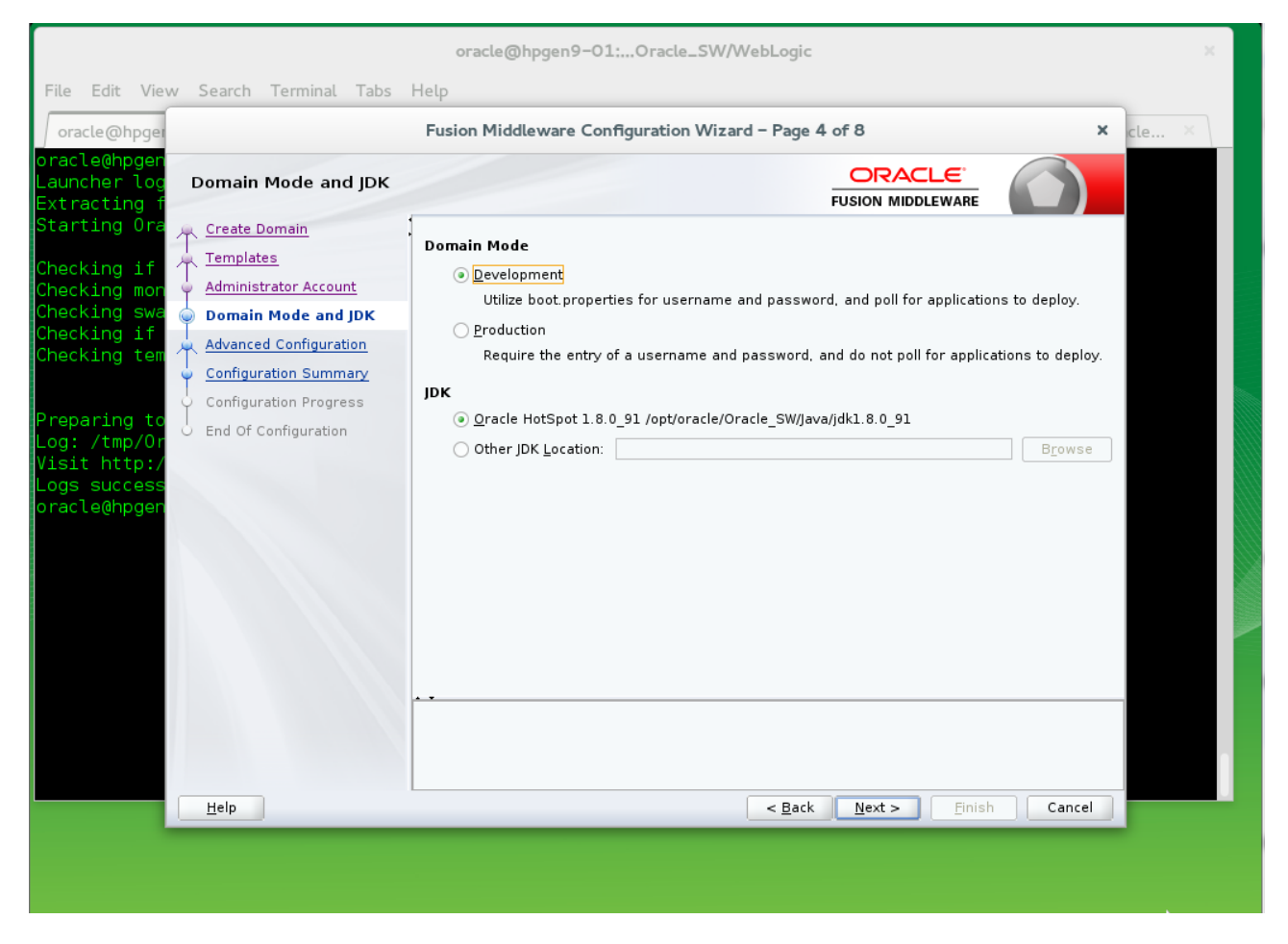

Select "Development" in the Domain Mode field, select the "Oracle HotSpot" in the JDK field. Then click Next to continue.

### 5). Advanced Configuration.

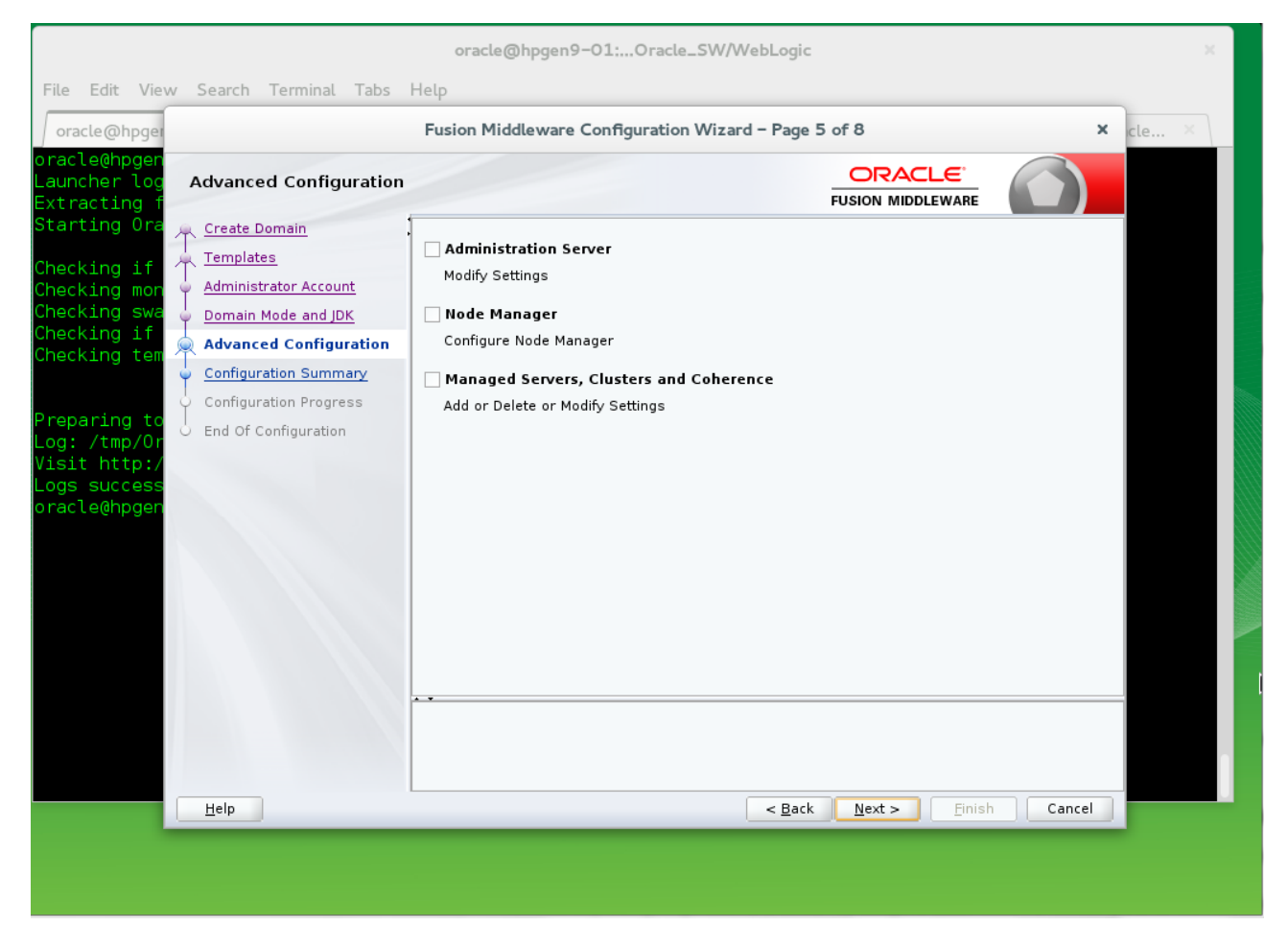

According to your requirements, select the desired options on the Advanced Configuration screen. Then click **Next** to continue.

### 6). Configuration Summary.

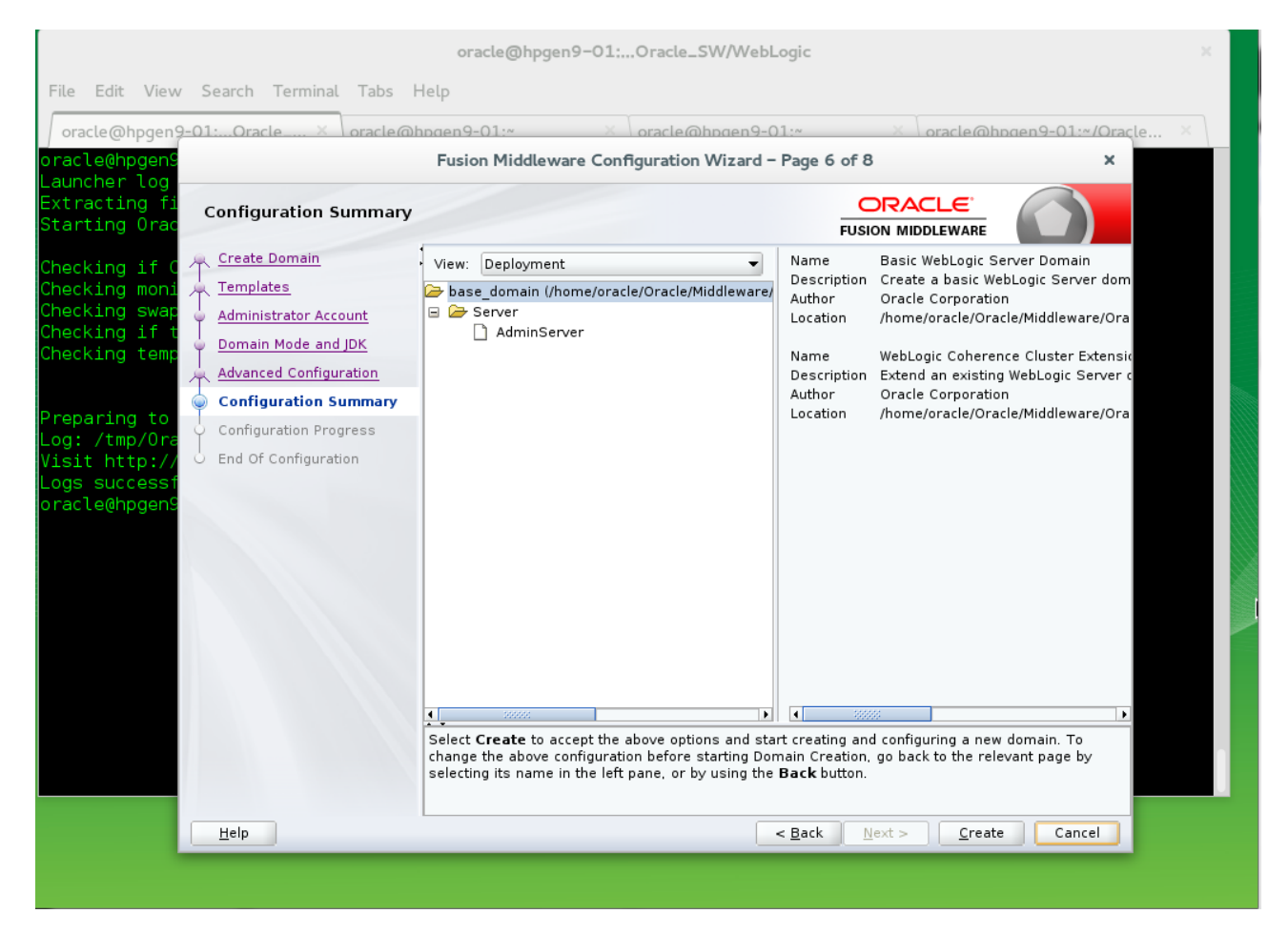

Review this screen to verify the information is correct, then click Create to continue.

## 7). Configuration Progress.

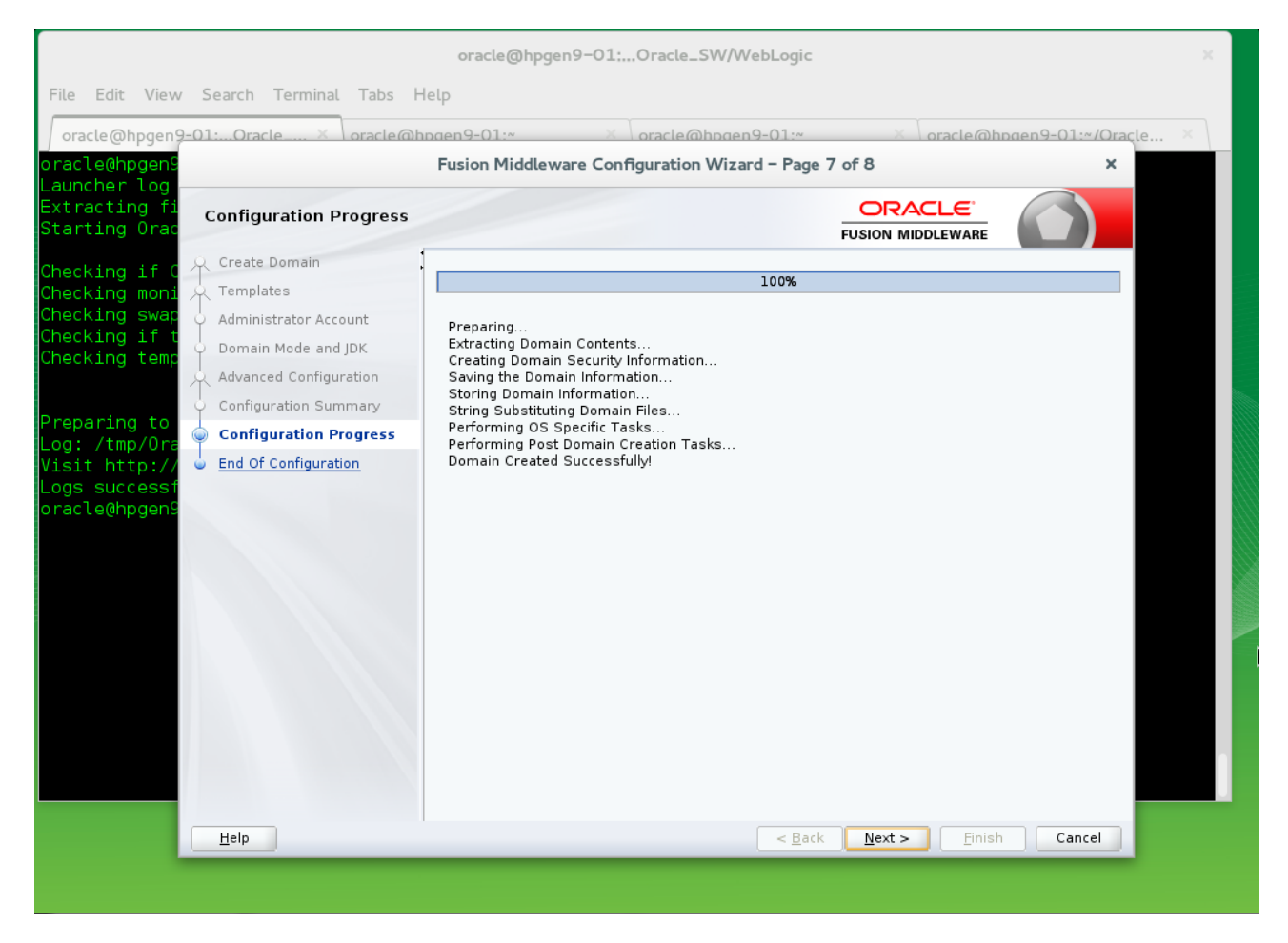

The Configuration Progress screen as shown above, once you see: "Domain Created successfully", click **Next** to continue.

### 8). End Of Configuration.

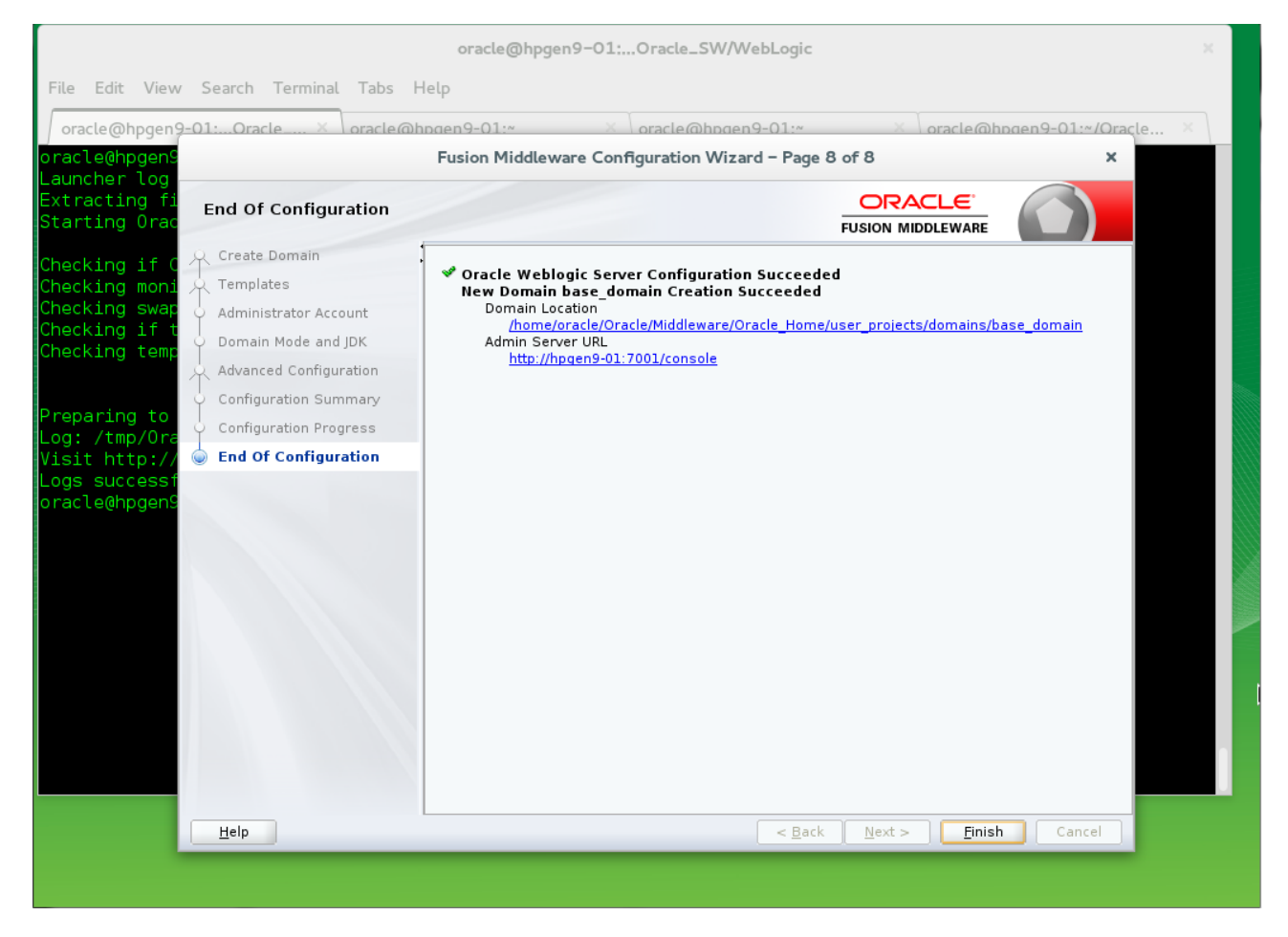

Once you see: "Oracle Weblogic Server Configuration Succeeded", record the "**Domain Location**" and "**Admin Server URL**", then click **Finish** to dismiss the Configuration Wizard.

# 3. Starting the Administration Server and verifying the Configuration

3-1.To start the Administration Server, go to the DOMAIN\_HOME/bin directory and run ./startWebLogic.sh.

## Figure 3-1 Starting the Administration Server through a terminal

| oracle@hpgen9-01:ns/base_domain/bin                                                                                                    | ×             |
|----------------------------------------------------------------------------------------------------|---------------|
| File Edit View Search Terminal Tabs Help                                                                                                    |               |
| oracle@hpgen9-01:ns/base × oracle@hpgen9-01:* × oracle@hpgen9-01:* × oracle@hpgen9-01:*                                                                                                    | ~/Oracle ×    |
| TING.><br><03-May-2016 17:12:16 o'clock GMT+08:00> <notice> <log management=""> <bea-170036> <the logging="" monito<="" td=""><td>oring servi</td></the></bea-170036></log></notice>                                                                                    | oring servi   |
| ce timer has started to check for logged message counts every 30 seconds.><br><03-May-2016 17:12:16 o'clock GMT+08:00> <notice> <log management=""> <bea-170027> <the has="" server="" su<="" td=""><td>ccessfullv</td></the></bea-170027></log></notice>               | ccessfullv    |
| established a connection with the Domain level Diagnostic Service.>                                                                                                    | and to ADMI   |
| N.>                                                                                                    | ged to ADHI   |
| <pre></pre> <pre></pre> <pre></pre> <pre>State change</pre> <pre></pre> <pre>MING.&gt;</pre>                                                                                                    | ged to RESU   |
| <03-May-2016 1/:12:16 o'clock GMI+08:00> <warning> <server> <bea-002611> <the "localhost"<br="" hostname="">ultiple IP addresses: 127.0.0.1, 0:0:0:0:0:0:0:1.&gt;</the></bea-002611></server></warning>                                                                 | , maps to m   |
| <03-May-2016 17:12:16 o'clock GMT+08:00> <notice> <server> <bea-002613> <channel "default[2]"="" is="" no<br="">g on 127.0.0.1:7001 for protocols iiop, t3, ldap, snmp, http.&gt;</channel></bea-002613></server></notice>                                              | ow listenin   |
| <03-May-2016 17:12:16 o'clock GMT+08:00> <notice> <server> <bea-002613> <channel "default"="" <sup="" is="" now="">-<br/>n 192.168.1.190:7001 for protocols iiop, t3, ldap, snmp, http.&gt;</channel></bea-002613></server></notice>                                    | listening o 🗖 |
| <03-May-2016 17:12:16 o'clock GMT+08:00> <notice> <weblogicserver> <bea-000331> <started p="" the="" weblog<=""> Administration Server "AdminServer" for domain "base domain" running in development mode.&gt;</started></bea-000331></weblogicserver></notice>         | gic Server    |
| <pre><d3-may-2016 17:12:16="" gmt+08:00="" o'clock=""> <notice> <server> <bea-002613> <channel "default[1]"="" is="" no<br="">a on 0:0:0:0:0:0:0:0:0:0:181o:7001 for protocols jion t3 lden some bttp &gt;</channel></bea-002613></server></notice></d3-may-2016></pre> | ow listenin   |
| <pre>&lt;03-May-2016 17:12:16 o'clock GMT+08:00&gt; <notice> <server> <bea-002613> <channel "default[2]"="" and="" contact="" in="" is="" not="" server="" server<="" td="" the=""><td>ow listenin</td></channel></bea-002613></server></notice></pre>                  | ow listenin   |
| <pre>&lt;03-May-2016 17:12:16 o'clock GMT+08:00&gt; <notice> <server> <bea-002613> <channel "<="" "default"="" is="" now="" pre=""></channel></bea-002613></server></notice></pre>                                                                                      | listening o   |
| n 192.168.1.190:/001 for protocols 110p, t3, ldap, snmp, nttp.><br><03-May-2016 17:12:16 o'clock GMT+08:00> <notice> <server> <bea-002613> <channel "default[1]"="" is="" no<="" td=""><td>ow listenin</td></channel></bea-002613></server></notice>                    | ow listenin   |
| g on 0:0:0:0:0:0:0:0:1%lo:7001 for protocols iiop, t3, ldap, snmp, http.><br><03-May-2016 17:12:16 o'clock GMT+08:00> <notice> <weblogicserver> <bea-000360> <the server="" started<="" td=""><td>d in RUNNIN</td></the></bea-000360></weblogicserver></notice>         | d in RUNNIN   |
| G mode.><br><03-May-2016 17:12:16 o'clock GMT+08:00> <notice> <weblogicserver> <bea-000365> <server chan<="" state="" td=""><td>ged to RUNN</td></server></bea-000365></weblogicserver></notice>                                                                        | ged to RUNN   |
| ING.>                                                                                                    |               |

#### 3-2. Access to Oracle WebLogic Server Administration Console.

## Figure 3-2 Access to WebLogic Server 12cR2 Admin Console - Login page

| Oracle WebLogic Server Administration Console – Mozilla Firefox            |                                                                                            |                              |   | × |
|----------------------------------------------------------------------------|--------------------------------------------------------------------------------------------|------------------------------|---|---|
| Oracle WebLogic Server X                                                   |                                                                                            |                              |   |   |
| ♦                                                                          | ✓ C Search                                                                                 | ☆ 自 ♣                        | ⋒ | ≡ |
| 🛅 Most Visited 🗸 🛅 SUSE 🗸 🌩 Getting Started 🔊 Latest Headlines 🎽 🎽 Mozilla | Firefox <sup>∨</sup>                                                                       |                              |   |   |
|                                                                            | 2c<br>Welcome<br>Log in to work with the WebLogic Ser<br>Username: WebLo<br>Password: •••• | ver domain<br>gic<br>• • • • |   |   |

# Figure 3-3 Viewing WebLogic Server 12cR2 Admin Console - Home page

|                                                                                                    | Home Page – base_domain                                                                                                    | n – WLS Console – Mozilla Firefox                                                                     | ×                                           |
|----------------------------------------------------------------------------------------------------|----------------------------------------------------------------------------------------------------|----------------------------------------------------------------------------------------------------|---------------------------------------------|
| Home Page - base_doma × 💠                                                                                                    |                                                                                                    |                                                                                                    |                                             |
| 🗲 🕙 http://hpgen9-01:7001/consc                                                                                                    | le/console.portal?_nfpb=true&_pa                                                                                                    | geLabel=Home Y C 🔍 Search                                                                             | ☆ 🖻 🖡 🏫 🚍                                   |
| 🔯 Most Visited 🗸 📋 SUSE 🗸 🌵 Ge                                                                                                    | tting Started 🛛 Latest Headlines                                                                                                    | 👻 🛅 Mozilla Firefox 🗡                                                                                 |                                             |
|                                                                                                    | Administration Console 12c                                                                                                    |                                                                                                    | Q                                           |
| Change Center                                                                                                    | 🔒 Home Log Out Preferences 📐 Re                                                                                                    | cord Help                                                                                             | Welcome, weblogic Connected to: base_domain |
| View changes and restarts                                                                                                    | Home >base_domain                                                                                                    |                                                                                                    |                                             |
| Configuration editing is enabled. Future                                                                                                    | Home Page                                                                                                    |                                                                                                    |                                             |
| changes will automatically be activated as you<br>modify, add or delete items in this domain.                                                                                                    | - Information and Resources                                                                                                    |                                                                                                    |                                             |
| Domain Structure                                                                                                    | Helpful Tools                                                                                                    | General Information                                                                                   |                                             |
| base_domain base_domain base_ | Configure applications     Configure GridLink for RAC Data     Source     Configure a Dynamic Cluster     Recent Task Status     Set your console preferences     Domain Configurations | Common Administration Task Descrip     Read the documentation     Ask a question on My Oracle Support | tions                                       |
|                                                                                                    | Domain                                                                                                    | Resource Group Templates                                                                              | Interoperability                            |
|                                                                                                    | Domain                                                                                                    | Resource Group Templates                                                                              | WTC Servers     Idit Connection Reals       |
|                                                                                                    | Domain Partitions                                                                                                    | Resource Groups                                                                                       | • Jul Connector Pools                       |
| How do I                                                                                                    | Domain Partitions                                                                                                    | Resource Groups                                                                                       | Diagnostics                                 |
| Search the configuration                                                                                                    | Partition Work Managers                                                                                                    |                                                                                                    | Log Files     Discretic Modules             |
| Use the Change Center                                                                                                    | Environment                                                                                                    | Deployed Resources                                                                                    | Built-in Diagnostic Modules                 |
| Record WLST Scripts                                                                                                    |                                                                                                    | Deployments                                                                                           | Diagnostic Images                           |
| Change Console preferences     Manage Console extensions                                                                                                    | Glusters                                                                                                    | Santicas                                                                                              | Request Performance                         |
| Monitor servers                                                                                                    | <ul> <li>Server Templates</li> </ul>                                                                                                    | Messaging                                                                                             | Archives                                    |
|                                                                                                    | <ul> <li>Migratable Targets</li> </ul>                                                                                                    | <ul> <li>Incession</li> <li>JMS Servers</li> </ul>                                                    | Context                                     |
| System Status                                                                                                    | Coherence Clusters                                                                                                    | Storwand-Forward Agents                                                                               | SNMP                                        |

# **Additional Comments**

This document shows how to create a standard installation topology for Oracle WebLogic Server. You can extend this topology to make it highly available and secure so it is suitable for a production system.

*Thank you ! SUSE ISV Engineering Team May 6th, 2016* 

https://www.suse.com